#### UBND QUẬN THANH KHÊ TRƯỜNG TRUNG HỌC CƠ SỞ NGUYỄN ĐÌNH CHIỂU

#### CỘNG HOÀ XÃ HỘI CHỦ NGHĨA VIỆT NAM Độc lập - Tự do - Hạnh phúc

Số: 12 /TB-THCSNĐC

Thanh Khê, ngày 02 tháng 6 năm 2021

## THÔNG BÁO Về việc cài đặt ứng dụng VssID-BHXH số (Thẻ BHYT điện tử) cho học sinh

Thực hiện thông báo số 423/TB-PGDĐT ngày 02 tháng 6 năm 2021 về việc triển khai cài đặt ứng dụng VssID-BHXH số (Thẻ BHYT điện tử) cho học sinh, trường THCS Nguyễn Đình Chiểu xin thông báo đến toàn thể Phụ huynh học sinh của trường một số nội dung như sau:

Bảo hiểm xã hội (BHXH) Việt Nam triển khai ứng dụng VssID - BHXH số (VssID) trên thiết bị di động, là ứng dụng trên nền tảng thiết bị di động của BHXH Việt Nam, đã được cung cấp trên Google Play cho thiết bị sử dụng hệ điều hành Android và AppStore cho thiết bị sử dụng hệ điều hành IOS của Apple để thiết lập kênh giao tiếp và tạo điều kiện cho người tham gia BHXH, bảo hiểm y tế (BHYT) tiếp cận thông tin, thực hiện các dịch vụ công một cách tiện lợi, dễ dàng, nhanh chóng nhất, từng bước thực hiện việc thay thế sổ BHXH, thẻ BHYT giấy như hiện nay.

# 1. Phụ huynh học sinh cài đặt, đăng ký sử dụng ứng dụng VssID theo hướng dẫn sau:

a) Nếu Cha (mẹ) hoặc người giám hộ đã có tài khoản giao dịch điện tử với cơ quan BHXH, thực hiện đăng ký cho con theo hướng dẫn tại **Phụ lục 01** (đính kèm);

b) Nếu Cha (mẹ) hoặc người giám hộ chưa đăng ký giao dịch điện tử với cơ quan BHXH thì tiến hành đăng ký cho cá nhân theo hướng dẫn tại **Phụ lục 02** (đính kèm), nộp hồ sơ gồm Tờ khai và bản photo chứng minh nhân dân về cơ quan BHXH quận Thanh Khê, số 574A Trần Cao Vân để được cấp mật khẩu, sau đó đăng ký cho con theo hướng dẫn tại Phụ lục 01;

c) Phụ huynh có thể dùng điện thoại Smart phone của mình để đăng ký cho con. Trong trường hợp có vướng mắc, đề nghị liên hệ với cơ quan BHXH quận Thanh Khê, số điện thoại 0236.3721163 hoặc 0905262642 (gặp chị Hảo) hoặc 0977455381 (gặp chị Thu) để được hướng dẫn

d) Phụ huynh học sinh sau khi hoàn thành việc cài đặt, đăng ký sử dụng ứng dụng VssID cho con và được cơ quan Bảo hiểm xã hội (BHXH) cấp mật khẩu, thì PHHS báo cho giáo viên chủ nhiệm trên nhóm lớp để tổng hợp.

e) Thời gian PHHS hoàn thành việc cài đặt trước ngày 14/6/2021.

## HƯỚNG DẪN ĐĂNG KÝ BHYT ĐIỆN TỬ CHO CON DƯỚI 18 TUỖI CHƯA CÓ CMND/CCCD

1. Nếu Cha (mẹ) hoặc người giám hộ chưa đăng ký giao dịch điện tử với cơ quan BHXH thì tiến hành đăng ký cho cá nhân trước (*theo hướng dẫn tại Phụ lục 02*), sau đó đăng ký cho con theo hướng dẫn tại Điểm 2 dưới đây.

2. Khi Cha (mẹ) hoặc người giám hộ đã có tài khoản giao dịch điện tử với cơ quan BHXH, thực hiện đăng ký cho con theo 1 trong 2 cách dưới đây:

## Cách 1. Đăng ký trên áp VssID tại điện thoại cá nhân

**Bước 1**: Đăng nhập vào áp VssID. Tại trang chủ, chọn "**Dịch vụ công**" (phía dưới cùng của màn hình). Màn hình sẽ hiển thị các loại dịch vụ, chọn mục "**Đăng ký tài khoản cho con**".

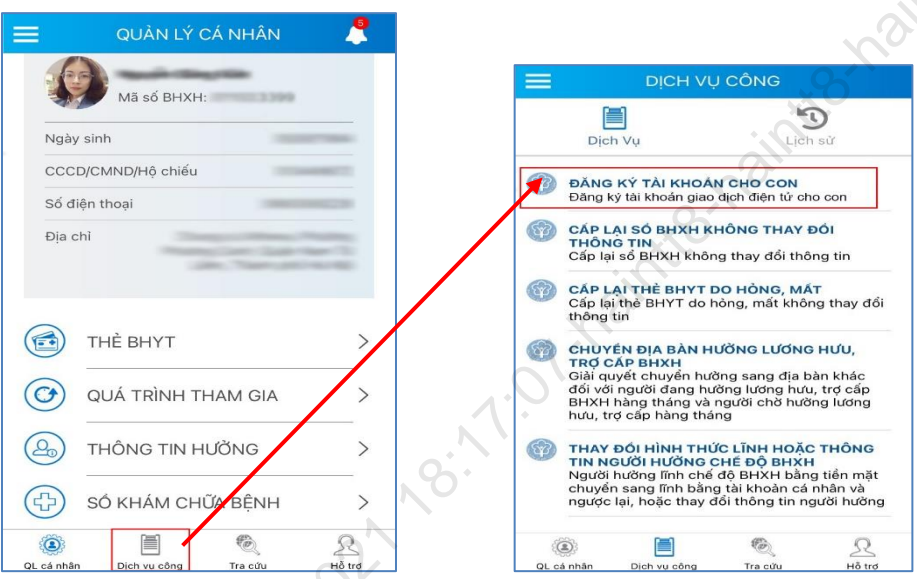

**Bước 2:** Tại đây, tiến hành kê khai "**Mã BHXH**" (10 ký tự cuối của mã thẻ BHYT) và "**Họ và tên**" của con, sau đó chọn "**Tiếp tục**". Có thể nhập trực tiếp hoặc sử dụng tiện ích tra cứu Q mã số BHXH hoặc quét **mã QR thẻ BHYT để tự động điền thông tin mã số** BHXH và họ tên.

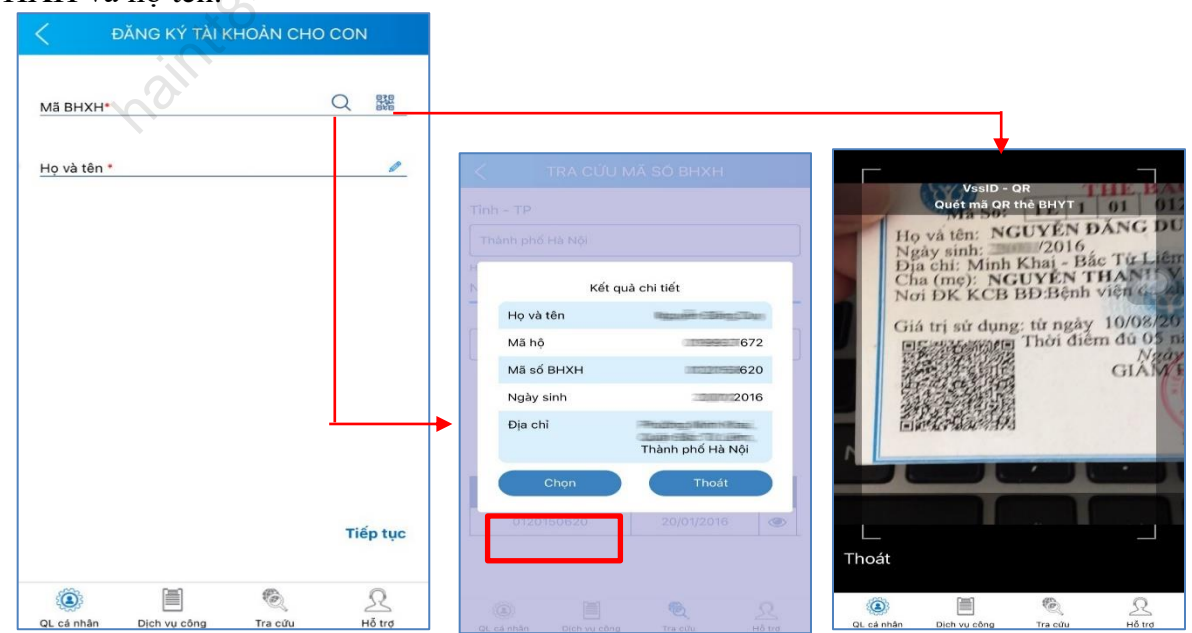

Màn hình sẽ hiển thị "Ảnh Giấy khai sinh", tích vào đây để chụp hình Giấy khai sinh của con, sau đó chọn "Tiếp tục".

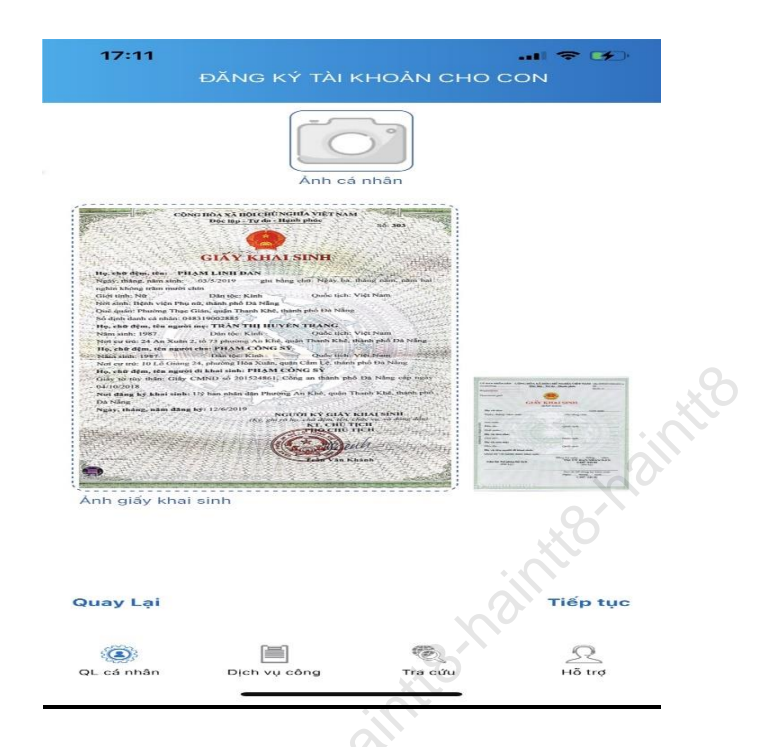

Tiếp theo, đánh mã số 4802 để chọn cơ quan BHXH quận Thanh Khê.

|           | 1   | 1:22  | ĐĂ      | NG K   | Ύ ΤÀI | кно/   | N CH | <b>.</b><br>O COI | ¢   | -                        |
|-----------|-----|-------|---------|--------|-------|--------|------|-------------------|-----|--------------------------|
|           | C   | 4     | 802     |        |       |        |      |                   |     | _                        |
|           | BI  | T HX  | p. Đà l | Nång   |       |        |      |                   | ^   |                          |
| 021061202 |     | 54302 | JUEIAE  | , dađu | mani  | LISHQ: |      |                   |     |                          |
| 9         |     | 480   | 2"      |        |       |        |      |                   |     |                          |
|           | 1   | 2     | З       | 4      | 5     | 6      | 7    | 8                 | 9   | 0                        |
|           | -   | 1     | :       | ;      | (     | )      | ₫    | &                 | @   | "                        |
| 0         | #+= |       | •       | ,      | 1     | 2      | 1    | '                 |     | $\langle \times \rangle$ |
|           | ABC | 6     |         |        | dấu   | cách   |      |                   | Nhậ | ip                       |
|           |     | €     |         |        |       |        |      |                   | ļ   | Ð                        |

Cuối cùng, chọn nút "**Gửi**". Sau khi hệ thống tiếp nhận tờ khai đăng ký, sẽ tự động nhắn tin "**BHXH Việt Nam đã nhận tờ khai của mã số....**" tới số điện thoại của cá nhân. Đến đây, Anh (chị) đã hoàn tất xong việc đăng ký BHYT điện tử cho con và chờ cơ quan BHXH cấp mật khẩu để sử dụng.

# <u>Cách 2.</u> Đăng ký trên Cổng dịch vụ công

**Bước 1:** Truy cập Cổng dịch vụ công của BHXH Việt Nam tại địa chỉ: <u>https://dichvucong.baohiemxahoi.gov.vn</u>

**Bước 2:** Trên màn hình trang chủ, chọn "Đăng nhập" để hiển thị màn hình đăng nhập cổng dịch vụ công

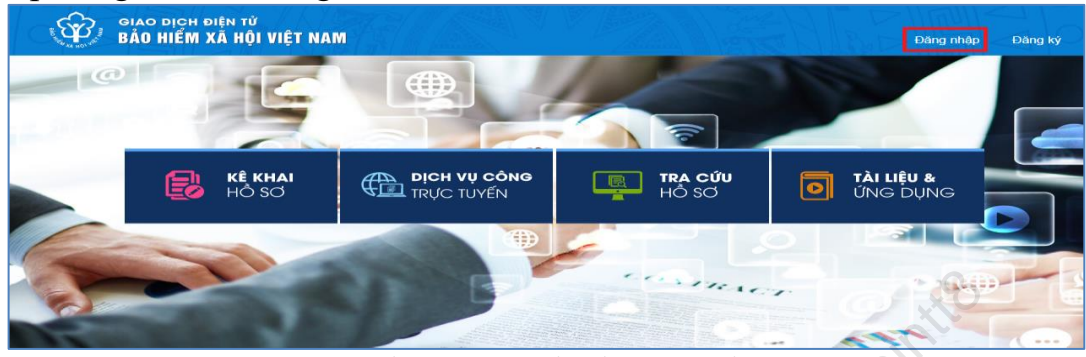

Hình 1.1. Màn hình trang chủ

**Bước 3:** Trên màn hình đăng nhập, chọn "Cá nhân", nhập "Tên đăng nhập" (tên đăng nhập là mã số BHXH của cha hoặc mẹ hoặc người giám hộ đã đăng ký), "Mật khẩu" và "Mã kiểm tra" sau đó chọn "Đăng nhập".

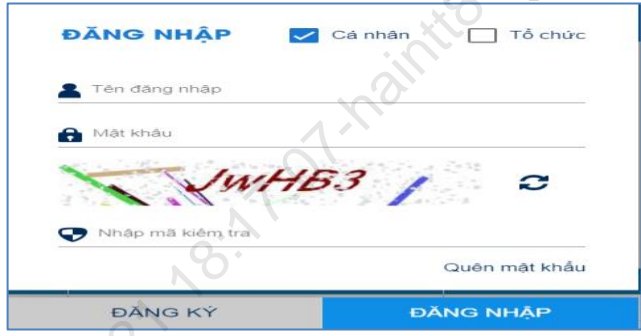

Hình 1.2. Màn hình đăng nhập, lựa chọn cá nhân

Sau khi đăng nhập thành công, màn hình hiển thị như sau:

|                             |                     |                                                                                                    |   | Consument- Nguyễn Thành Biên |
|-----------------------------|---------------------|----------------------------------------------------------------------------------------------------|---|------------------------------|
| công Tra cứu                | Tài liệu & ứng dụng |                                                                                                    |   |                              |
| $\mathcal{I}_{\mathcal{D}}$ |                     |                                                                                                    |   |                              |
| <u>S, </u>                  |                     |                                                                                                    |   |                              |
|                             |                     |                                                                                                    |   |                              |
| Tên cá nhân                 | Nguyễn Thành Biên   | And Andrew Construction of the second second s |   |                              |
| Mã số BHXH                  | <u>[1</u> ]         | Mặt trước Mặt sau                                                                                                    |   |                              |
| Số CMND                     | 111349090           |                                                                                                    | l |                              |
| Điện thoại                  | 0983847986          |                                                                                                    |   |                              |

Hình 1.3. Màn hình sau khi đăng nhập thành công

**Bước 4:** Sau khi đăng nhập thành công, thực hiện vào mục thông tin tài khoản, chọn chức năng: "**Đăng ký cho con**" để thực hiện.

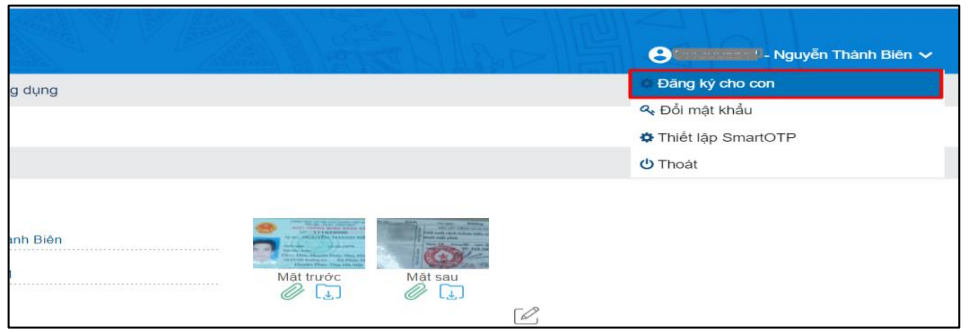

Hình 1.4. Màn hình chọn đăng ký cho con

### **Bước 5:** Thực hiện kê khai thông tin cho con

| Đăng ký sử dụng, điều ch            | Tờ<br>nình thông tin và ngừng<br>vực bảo | KHAI<br>j sử dụng phương thức<br>hiểm xã hội | giao dịch điện tử trong lĩnh |
|-------------------------------------|------------------------------------------|----------------------------------------------|------------------------------|
| Họ và tên *                         | Nguyễn Tuệ Lâm                           |                                              |                              |
| Mã số bảo hiểm xã hội *             |                                          |                                              | Giấy khai sinh               |
| Mã số bảo hiễm xã hội người giám hộ |                                          |                                              |                              |
| Số CMND/HC/CC của người giám hộ*    |                                          | Mát tru                                      | róc Mặt sau                  |
| Địa chỉ liên hệ *                   | 01 - Thành phố Hà Nội $~	imes$           | 001 - Quân Ba Đình 🛛 🗙                       | 00001 - Phường Phúc X ×      |
|                                     | 113                                      | X                                            |                              |

Hình 1.5. Màn hình khai báo các thông tin đăng ký

## Bước 6: Chọn 4802 để chọn cơ quan BHXH quận Thanh Khê

|                   |     | 1:22                 | ÐÅ                     | NG K         | ý tài | кной  | N CH | ••<br>o coi | ¢<br>7 |              |
|-------------------|-----|----------------------|------------------------|--------------|-------|-------|------|-------------|--------|--------------|
| 2106120           | BH  | 4.<br>1XH T<br>24802 | 902<br>р. Фа I<br>ВНХН | Năng<br>quân | Thank | n Khë |      |             | ^      |              |
| 0                 | ,   | 480                  | 2″                     |              |       |       |      |             |        |              |
|                   | 1   | 2                    | з                      | 4            | 5     | 6     | 7    | 8           | 9      | 0            |
|                   | -   | 1                    | •                      | ;            | (     | )     | ₫    | &           | @      | "            |
| 2h                | #+= |                      |                        | ,            |       | ?     | 1    | '           |        | $\bigotimes$ |
| $\mathcal{L}_{2}$ | ABC |                      | >                      |              | dấu   | cách  |      |             | Nh     | ip (         |
|                   |     | Ð                    |                        | _            |       |       |      |             | ų      | Đ            |

Hình 1.6. Chọn cơ quan BHXH tiếp nhận hồ sơ đăng ký

**Bước 7:** Chọn "Ghi nhận" để hệ thống tự động xuất file PDF theo mẫu 01 và gửi thông tin tới Cơ quan BHXH tiếp nhận (Tại bước 6). Sau khi hệ thống tiếp nhận tờ khai đăng ký, sẽ tự động nhắn tin "BHXH Việt Nam đã nhận tờ khai của mã số...." tới số điện thoại của cá nhân. Đến đây, Anh (chị) đã hoàn tất xong việc đăng ký BHYT điện tử cho con và chờ cơ quan BHXH cấp mật khẩu để sử dụng.

**Lưu ý**: Để bảo mật thông tin, đề nghị bố (mẹ) hoặc người giám hộ nên đổi mật khẩu cho con sau khi đã đăng nhập (PHHS phải ghi lại hoặc chụp lại MK mới, lưu lại để tiện cho việc sử dụng sau này)

#### PHŲ LŲC 02 HƯỚNG DẪN CHI TIẾT CẢ NHÂN KÊ KHAI THÔNG TIN THỰC HIỆN GIAO DỊCH ĐIỆN TỬ VÀ CÀI ĐẶT VssID

## 1. Hướng dẫn tải áp VssID:

Trên điện thoại Smart phone, vào CH play hoặc App Store, vào tìm kiếm, chọn VssID, tải App VssID và cài đăt về máy, sau đó đăng ký VssID để được cấp mật khẩu. Sau khi có mật khẩu, nhập số tài khoản (Số số BHXH hoặc 10 số cuối của thẻ BHYT) và nhập mật khẩu để đăng nhập sử dụng.

## 2. Hướng dẫn đăng ký VssID:

Bước 1: Chọn Đăng ký tài khoản trên ứng dụng VssID

|                                   | Z ĐĂNG KÝ TÀI KHOÀN                                     |
|-----------------------------------|---------------------------------------------------------|
|                                   | Mä BHXH*<br>0120169                                     |
|                                   | Họ và tên *<br>Huỳnh Thị Minh                           |
| Añ số BHXH                        | số CCCD/Hộ Chiếu/CMND *                                 |
| Ağt khẩu                          | 03116500                                                |
| Quên mật khẩu ? Đăng ký tài khoản | Địa chỉ liện hệ* Thành phố Hà Nội 🗸                     |
| Đăng nhập                         | Quận Bắc Từ Liêm 🗸 🗸                                    |
|                                   | Phường Minh Khai 🗸                                      |
| 9%:                               | Số nhà,tên đường,tổ/xóm,khu phố/thôn*<br>đường Cẩu Diễn |
|                                   | Số điện thoại *                                         |
| 1.                                | 0352153                                                 |
| Mời cài đặt VssID                 |                                                         |
| œ & <b>⊾</b>                      | Tiếp tục                                                |
|                                   |                                                         |

Bước 2: Kê khai thông tin đăng ký giao dịch điện tử với cơ quan BHXH Ngoài việc nhập trực tiếp các thông tin, ứng dụng cung cấp các tính năng tra cứu ○ mã số BHXH, quét mã QR 3888 thẻ BHYT (hỗ trợ tự động điền Mã số BHXH, Họ

tên), quét mã QR 🗱 thẻ CCCD (để tự động điền số CCCD, Họ tên, địa chỉ). Sau khi nhập đầy đủ các thông tin ở màn hình trên, bấm Tiếp tục.

Bước 3: Cập nhật ảnh cá nhân, mặt trước, mặt sau CCCD/CMND/Hộ chiếu

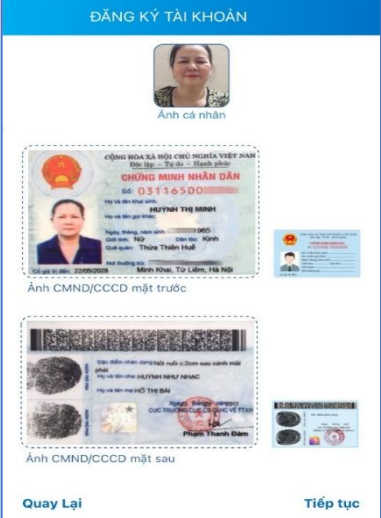

Có thể chụp trực tiếp hoặc tải lên ảnh cá nhân, mặt trước, mặt sau CCCD/CMND/Hô chiếu.

Chọn **Tiếp tục** để chuyển sang bước lựa chọn cơ quan BHXH tiếp nhận tờ khai. **Bước 4:** Chọn mã số **4802** để chọn cơ quan **BHXH quận Thanh Khê** 

|                             | đăng ký tài khoản        |
|-----------------------------|--------------------------|
| Cơ quan BHXH<br>tiếp nhận * | [04802]BHXH quận Thanh 👻 |
| Cơ quan BHXH: E             | HXH quận Thanh Khẽ       |
| Số điện thoại: 02           | 36.3721163               |
| Địa chỉ: 574A Trấ           | n Cao Vân, Đà Nẵng       |
| Gửi email tờ                | khai                     |
|                             |                          |
| Nhập địa chỉ ema            | il của bạn 🥒             |
|                             |                          |
|                             |                          |

Tại bước này, có thể đánh dấu vào ô "Gửi email tờ khai" nếu muốn nhận tờ khai qua email.

Lưu ý: Ngoài việc để nhận tờ khai, email này còn được sử dụng để giao dịch, nhận các thông tin từ cơ quan BHXH.

#### Bước 5: Gửi tờ khai

Trước khi gửi tờ khai, có thể bấm vào nút "Quay lại" để kiểm tra, cập nhật lại các thông tin đã kê khai.

Sau khi cập nhật đầy đủ, chính xác các thông tin, bấm "Gửi" để gửi tờ khai đến hệ thống tiếp nhận hồ sơ của cơ quan BHXH.

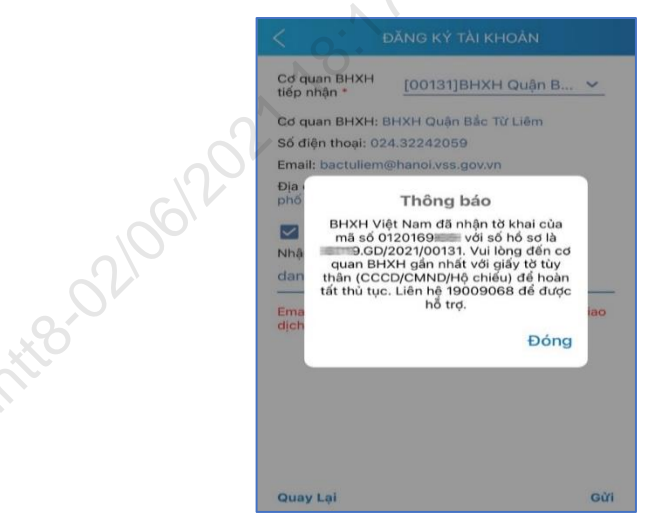

Sau khi gửi tờ khai thành công, ứng dụng sẽ thông báo như hình trên. Vui lòng đến cơ quan BHXH gần nhất với giấy tờ tùy thân (CCCD/CMND/Hộ chiếu) để hoàn tất thủ tục.

Rất mong quý PHHS dành chút thời gian để hoàn thành cài đặt,để thuận tiện sau này cho các em HS khám chữa bệnh tại các cơ sở y tế./.

## HIỆU TRƯỞNG

Nguyễn Thị Thanh Hải

hainteenaloonaan e. T. of hainteenainteenainteenainteenainteenainteenainteenainteenainteenainteenainteenainteen